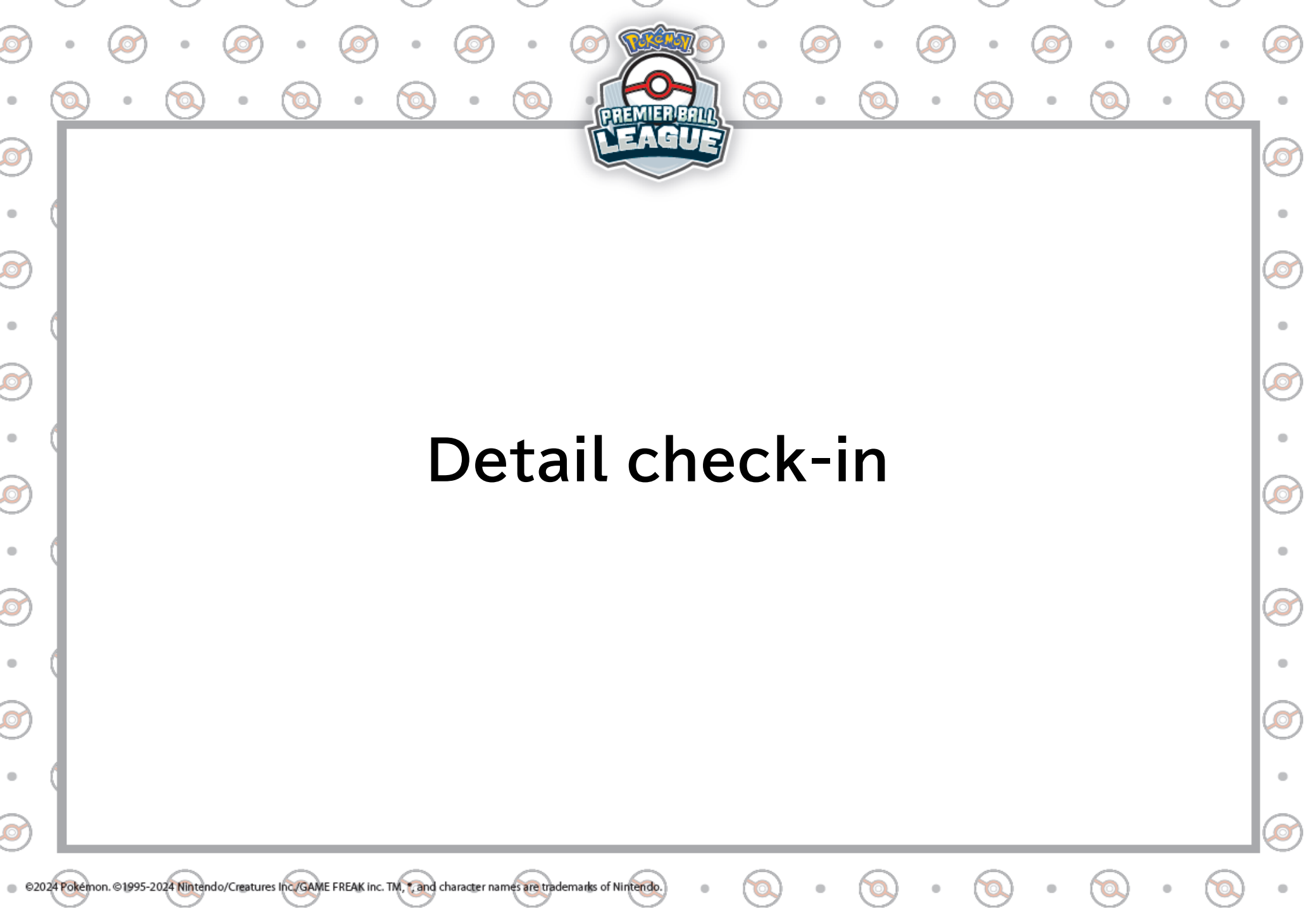

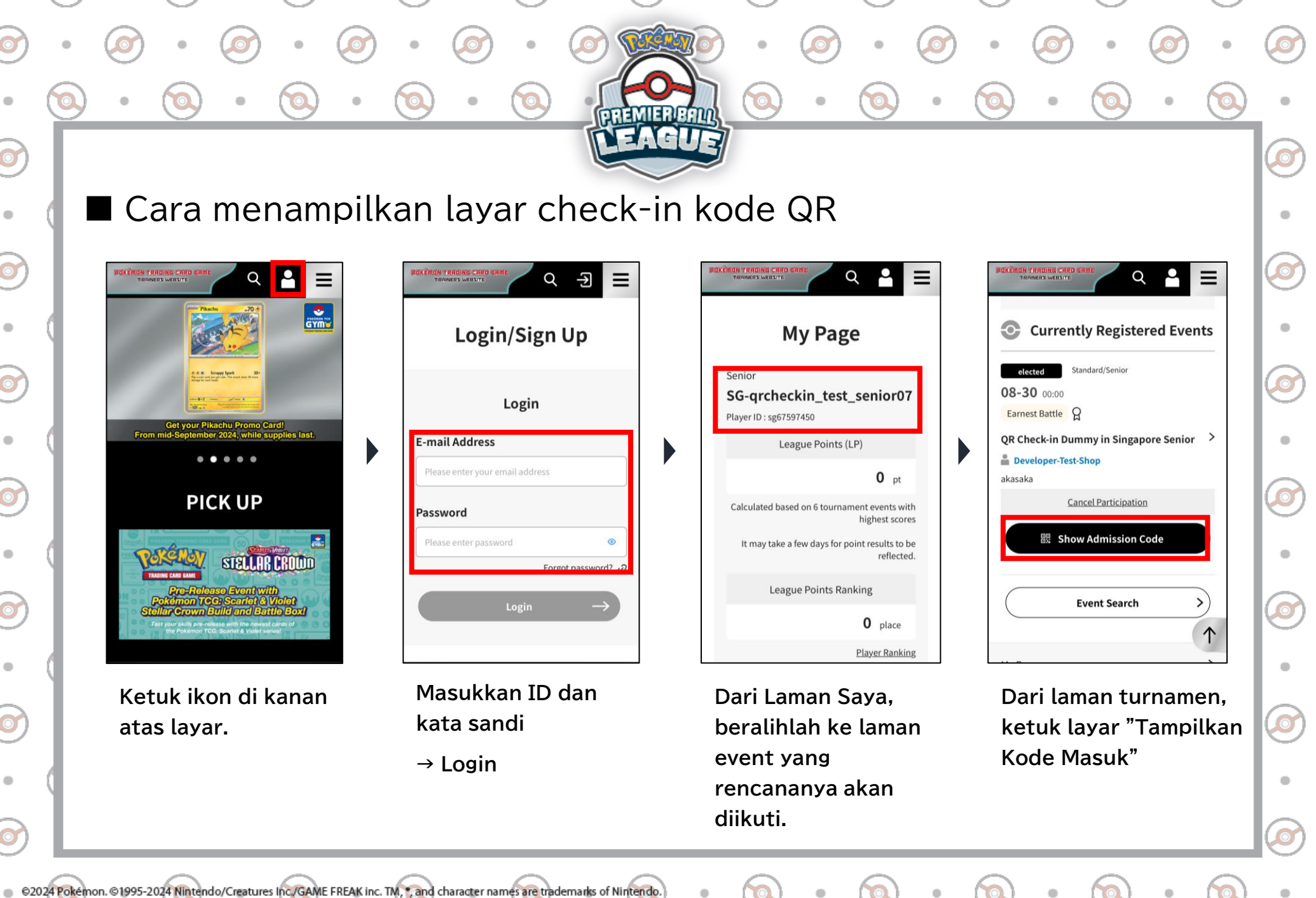

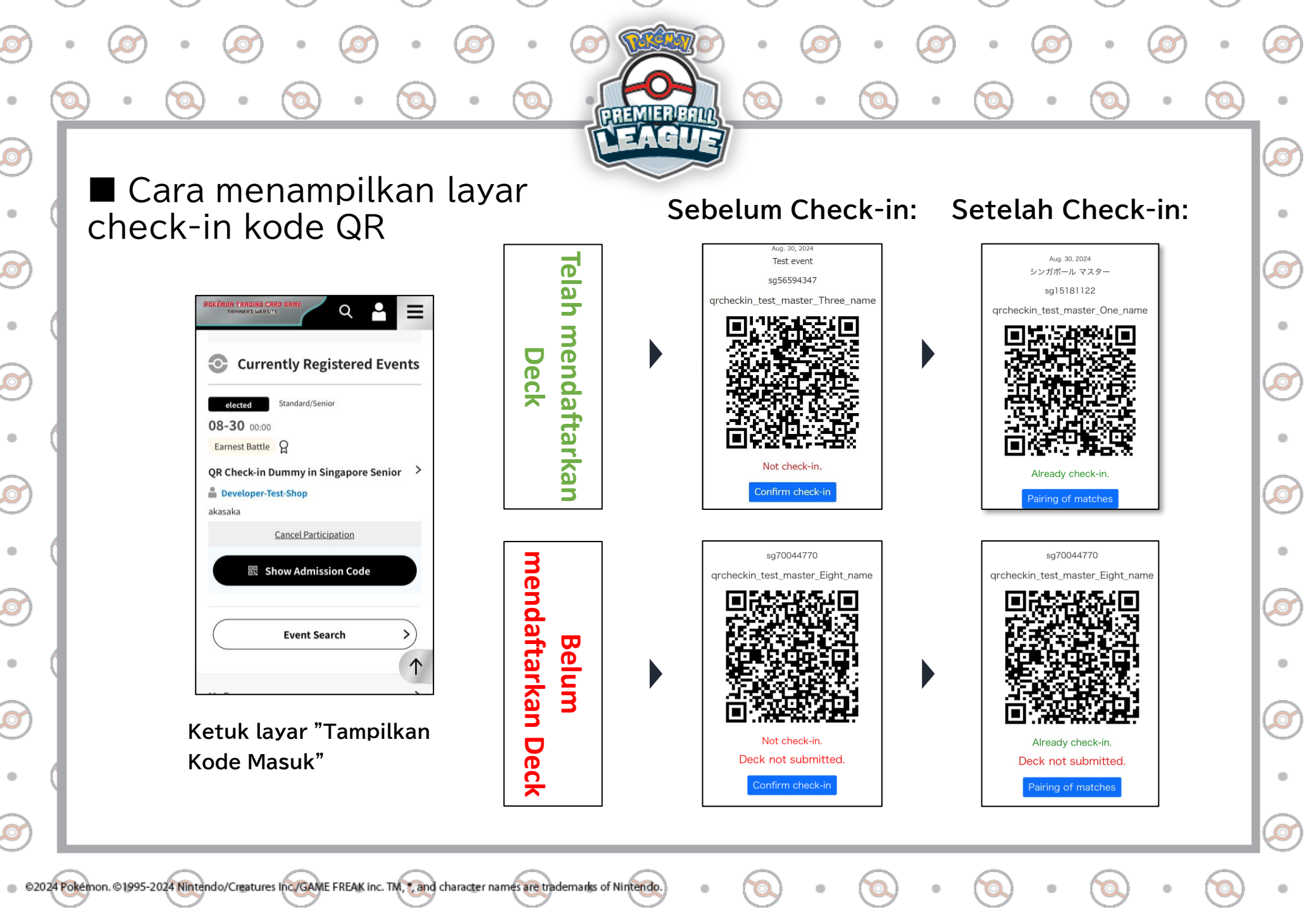

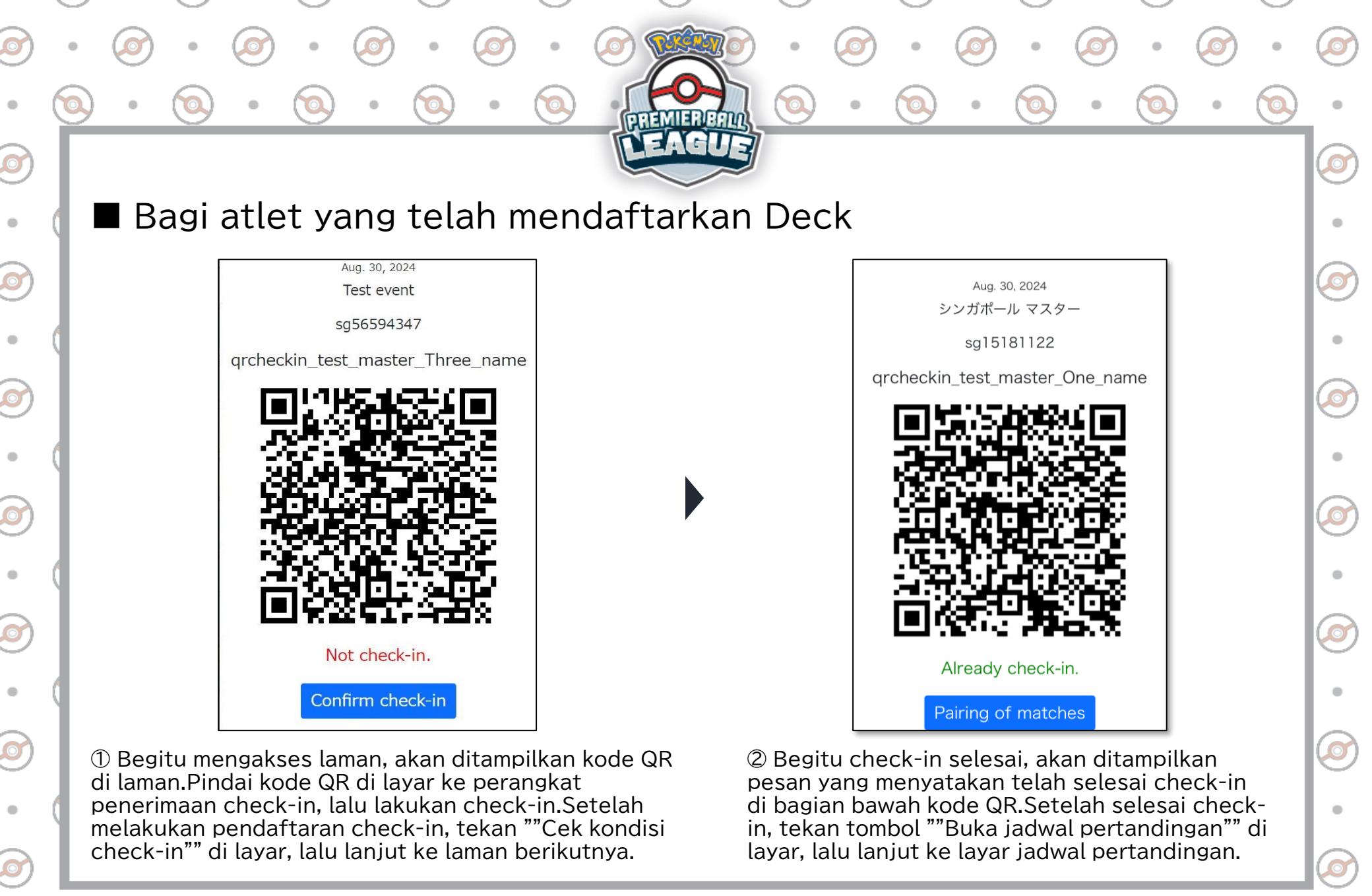

© 02024 Pokémon. © 1995-2024 Nintendo/Creatures Inc. /GAME FREAK inc. TM, \*, and character names are trademarks of Nintendo

.

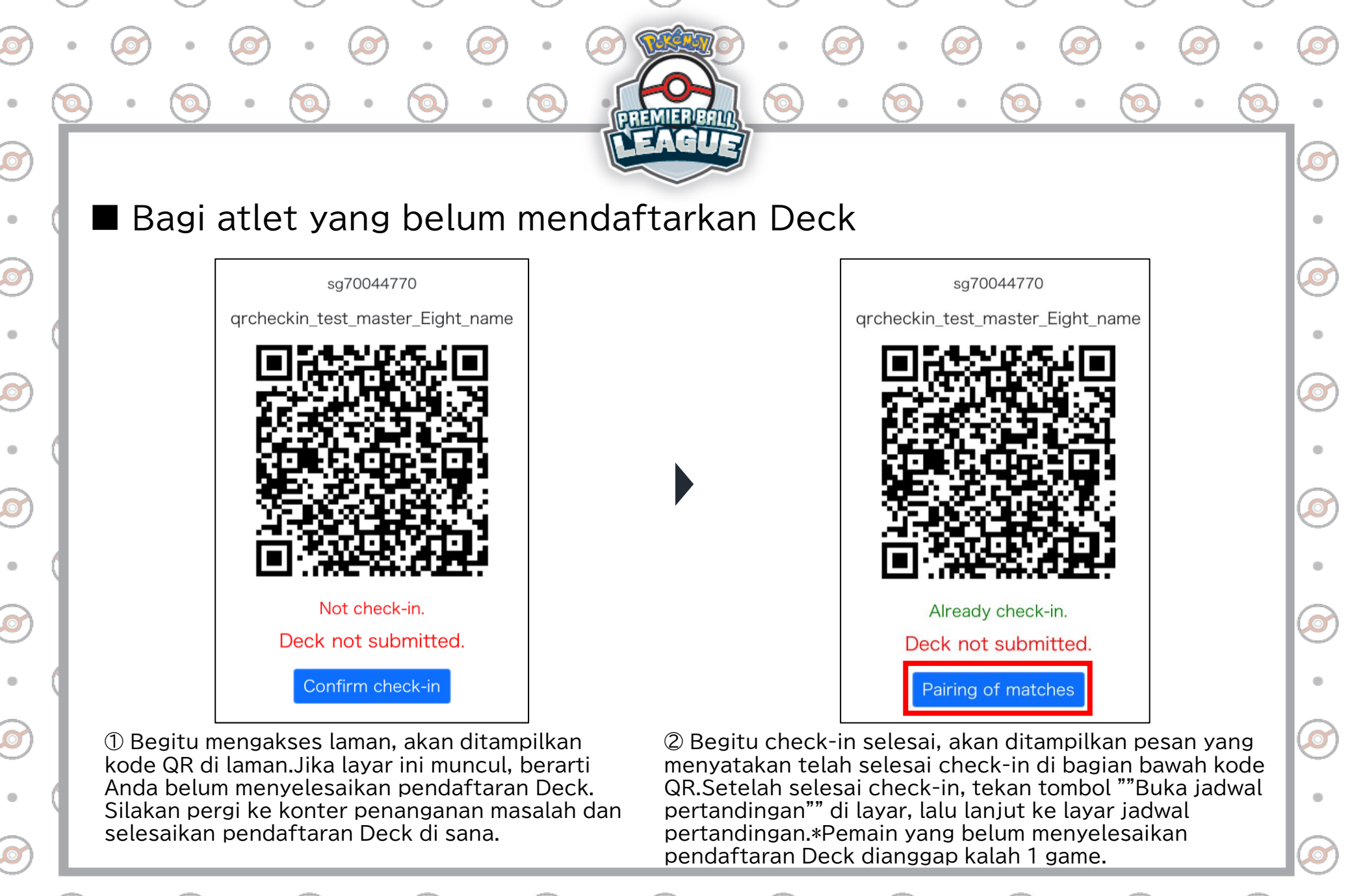

©2024 Pokemon. ©1995-2024 Nintendo/Creatures Inc./GAME FREAK Inc. TM, 7 and character names are trademarks of Nintendo

ido.) • (1